Egy fotótermék forgalmazó cég hálózatának tervezésével bízták meg. A cégnek három telephelye van, amit különböző színek jelölnek a topológia ábrán. Az Ön feladata, hogy a megadott terv és elváráslista alapján szimulációs programmal elkészítse a kisvállalat teszthálózatát.

Munkáját FototermekA2-VezKernev alakban (kötőjel után a saját neve álljon!) hálózati mappájába mentse, az Ön által használt szimulációs program alapértelmezett formátumában!

## A hálózat topológiája:

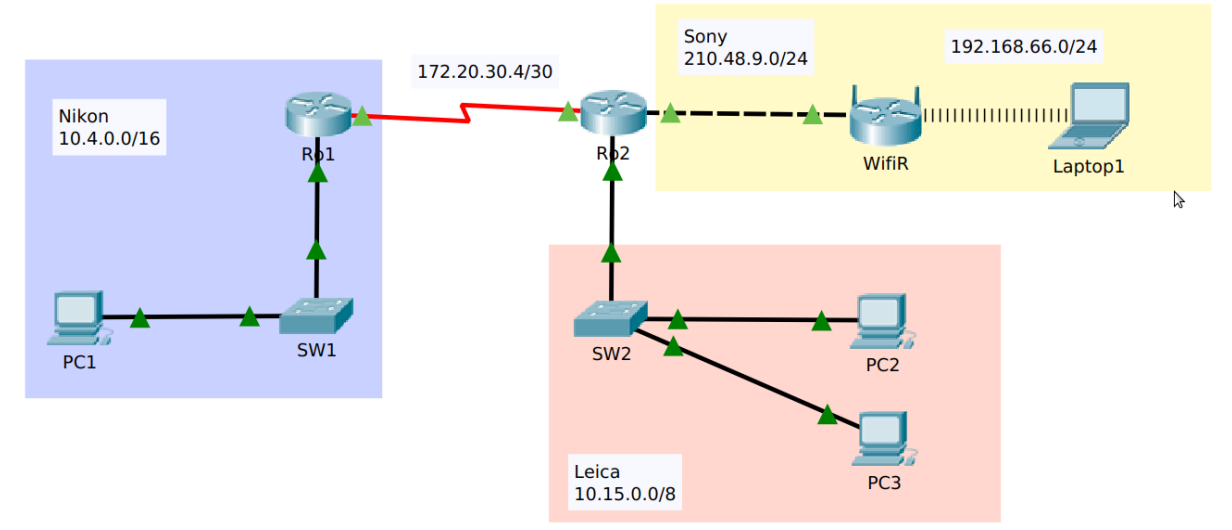

| Eszköz  | IP-cím       | Alhálózati maszk | Alapértelmezett átjáró |
|---------|--------------|------------------|------------------------|
| PC1     | 10.4.0.5     | 255.255.0.0      | 10.4.0.1               |
| Ro1     | 10.4.0.1     | 255.255.0.0      | -                      |
|         | 172.20.30.5  | 255.255.255.252  | -                      |
| Ro2     | 172.20.30.6  | 255.255.255.252  | -                      |
|         | 10.15.0.1    | 255.0.0.0        | -                      |
|         | 210.48.9.1   | 255.255.255.0    | -                      |
| WifiR   | 210.48.9.10  | 255.255.255.0    | 210.48.9.1             |
|         | 192.168.66.1 | 255.255.255.0    | -                      |
| PC2     | DHCP         |                  | 10.15.0.1              |
| PC3     | DHCP         |                  | 10.15.0.1              |
| Laptop1 | DHCP         |                  | 192.168.66.1           |

## Hálózati címzés:

## Beállítások:

- 1. Építse fel a hálózat prototípusát a szimulációs program segítségével! Az eszközök kiválasztásánál vegye figyelembe az alábbiakat!
  - A forgalomirányítók rendelkezzenek legalább két 100 Mbit/s (vagy nagyobb) sebességű interfésszel, valamint egy-egy, soros kapcsolat megvalósításához szükséges interfésszel!
  - A kapcsolók legalább nyolc portosak legyenek!
  - A vezeték nélküli hálózathoz használja a szimulációs programban elérhető vezeték nélküli SOHO forgalomirányítók valamelyikét!
  - A vezeték nélküli kliens szimulálására bármely WIFI-képes eszköz megfelelő.

- 2. Az eszközök elhelyezése után létesítsen kapcsolatot az eszközök között! A kapcsolatok kiépítéséhez használja az ábrát! A WifiR vezeték nélküli forgalomirányító az internet porton keresztül csatlakozzon az Ro2 forgalomirányító tetszőleges Ethernet portjához!
- 3. A fenti táblázat alapján ossza ki a megadott eszközöknek a megfelelő IP paramétereket! Mindkét forgalomirányítón, valamint az Sw1 és Sw2 kapcsolón állítsa be a táblázatban található nevet! DNS szervernek a 8.8.8.8 cím legyen beállítva minden végponti kliensen, valamint a WifiR vezeték nélküli forgalomirányító internet portján is!
- 4. A Rol forgalomirányítón a konzolos hozzáféréshez állítsa be az optika jelszót!
- 5. Vegyen fel egy **root** felhasználót a Ro1 forgalomirányítón **csibe** jelszóval! Érje el, hogy ez a felhasználó telnet kapcsolaton keresztül tudjon csatlakozni a Ro1 forgalomirányítóhoz!
- 6. A távoli kapcsolatok működése végett konfiguráljon **OSPF** irányító protokollt az alábbiak szerint:
  - A folyamatazonosító legyen **3**.
  - A használt területazonosító legyen **0**.
  - Mindkét forgalomirányítón minden közvetlenül csatlakozó hálózat kerüljön hirdetésre.
  - Mindkét forgalomirányítón az OSPF által küldött irányítási információk csak a forgalomirányítók közti hálózatba legyenek továbbítva, egyéb interfészeken ne.
- 7. A Ro2 forgalomirányító a hozzá közvetlenül csatlakozó Leica hálózatba dinamikusan osztja ki a szükséges IP paramétereket. Állítson DHCP szolgáltatást a Ro2 forgalomirányítón az alábbiak szerint!
  - Vegye fel a szükséges hálózatot, és adja meg a megfelelő értéket az alapértelmezett átjárónak! DNS szervernek a 8.8.8 cím legyen megadva!
  - Érje el, hogy a címtartomány első 10 címe ne kerüljön kiosztásra!
- 8. Tesztelje a DHCP szolgáltatást! Ellenőrizze, hogy az PC2 és PC3 megkapta-e a megfelelő IP paramétereket!
- 9. A Sony hálózatban található WifiR Wifi routert állítsa be az alábbiak szerint:
  - A belső hálózat a 192.168.66.0/24 címtartományt használja. Állítsa be a belső hálózat alapértelmezett átjáróját ezen tartomány kiosztható címére!
  - A belső hálózat kliensei számára DHCP szolgáltatást is kell nyújtani. Ezt szintén a WifiR eszközön kell beállítania úgy, hogy a kiosztás a címtartomány első címétől induljon és 15 db címre korlátozódjon! DNS szervernek a 8.8.8 cím legyen megadva!
  - A vezeték nélküli hálózat **DSLR** néven legyen elérhető!
  - A vezeték nélküli hitelesítési protokoll: WPA2-PSK
  - A hitelesítéshez használt szöveg legyen: MILC-vagy-DSLR
  - A titkosítás **AES**-el történjen!
  - A kliensen tegye meg a megfelelő beállításokat ahhoz, hogy a csatlakozás létrejöjjön! Tesztelje a vezeték nélküli hálózatot a vezeték nélküli klienssel!
- **10.** Az Ro1, Ro2 routereken mentse el a futó konfigurációt, hogy azok egy esetleges újraindítás során se vesszenek el!

## A hálózat működésének tesztelése:

- A vezeték nélküli kliensről (Laptop1) elérhető minden PC (ping).
- PC1 eléri PC2-t és PC3-t
- Bármely PC-ről be tud telnetelni Ro1 útválasztóra